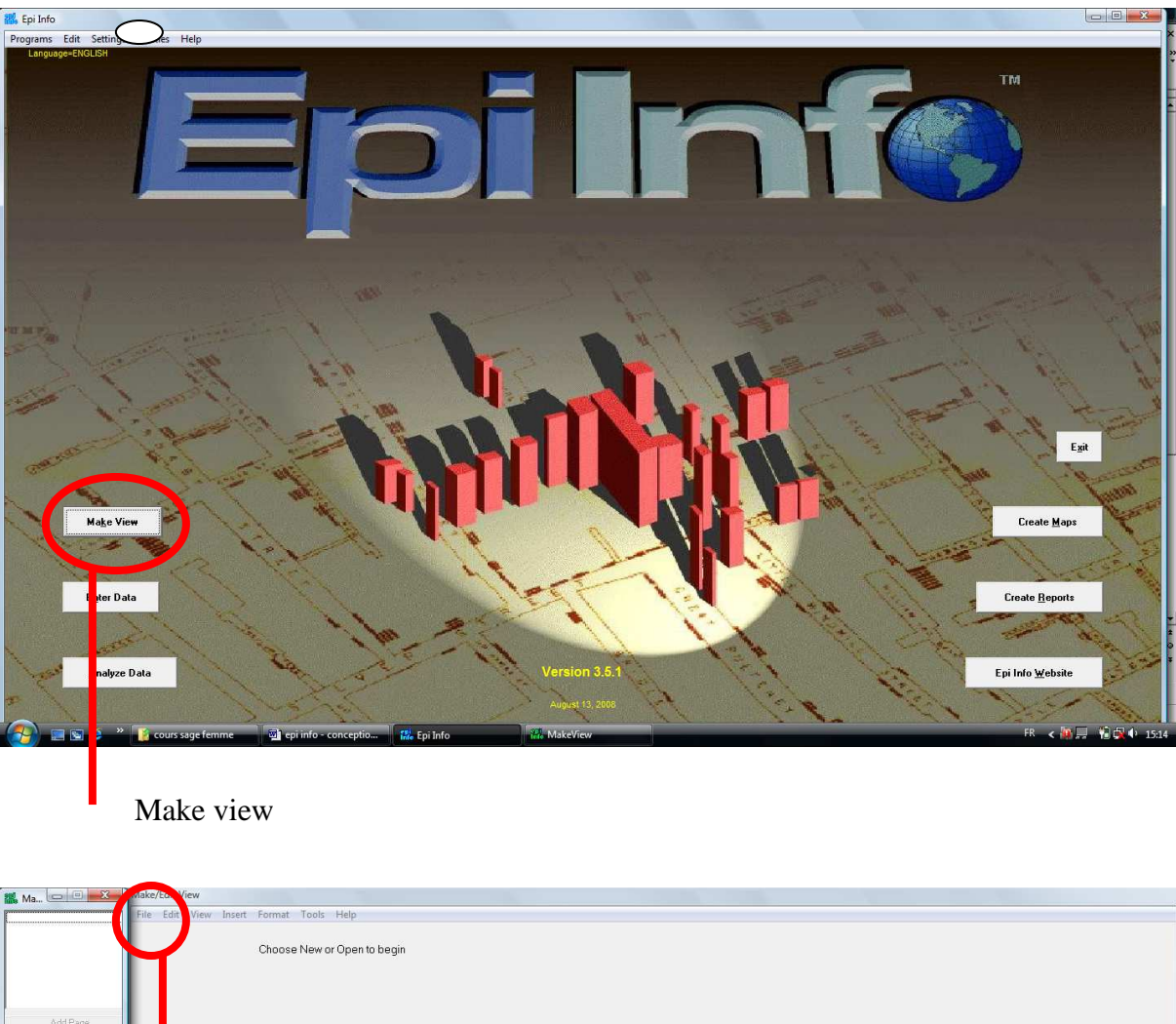

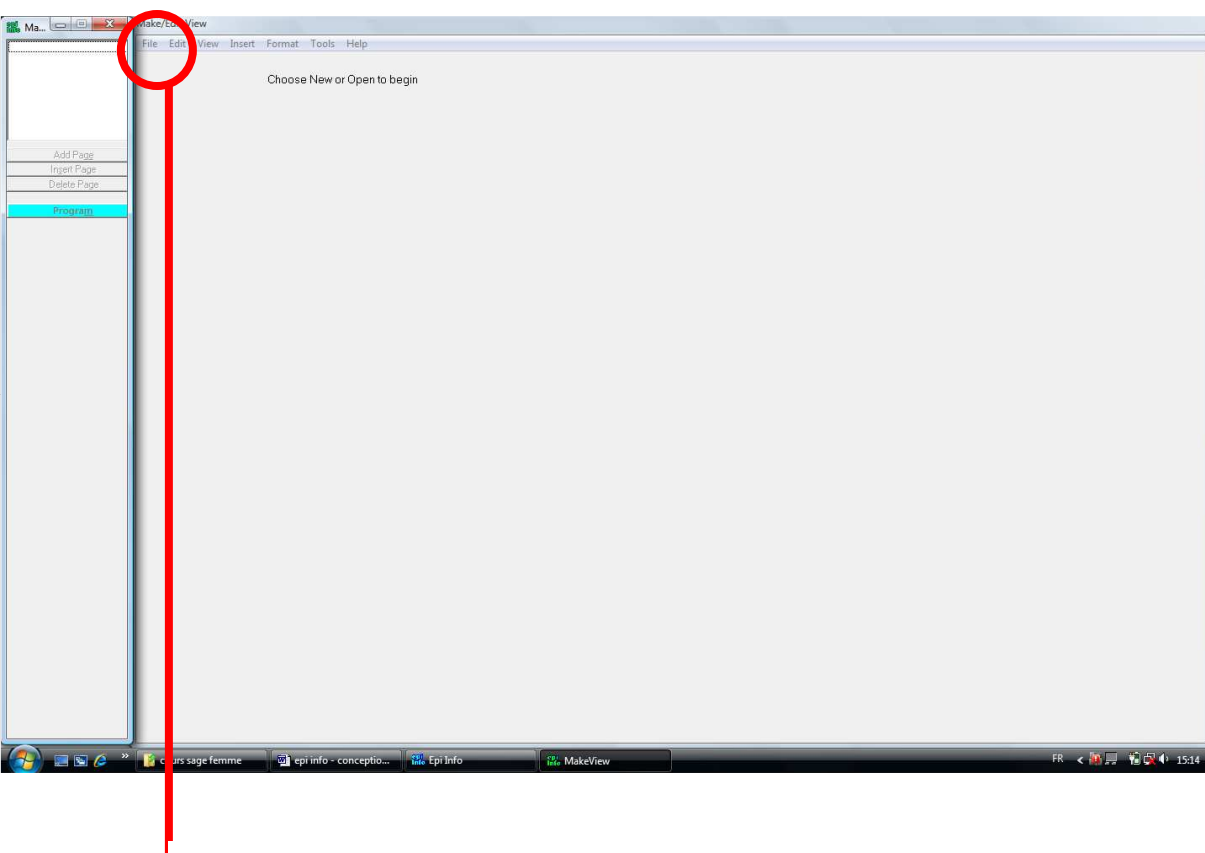

file

- ⇔ new
- $\Rightarrow$  localisation + nom du fichier
- $\Rightarrow$  nom de la « view »

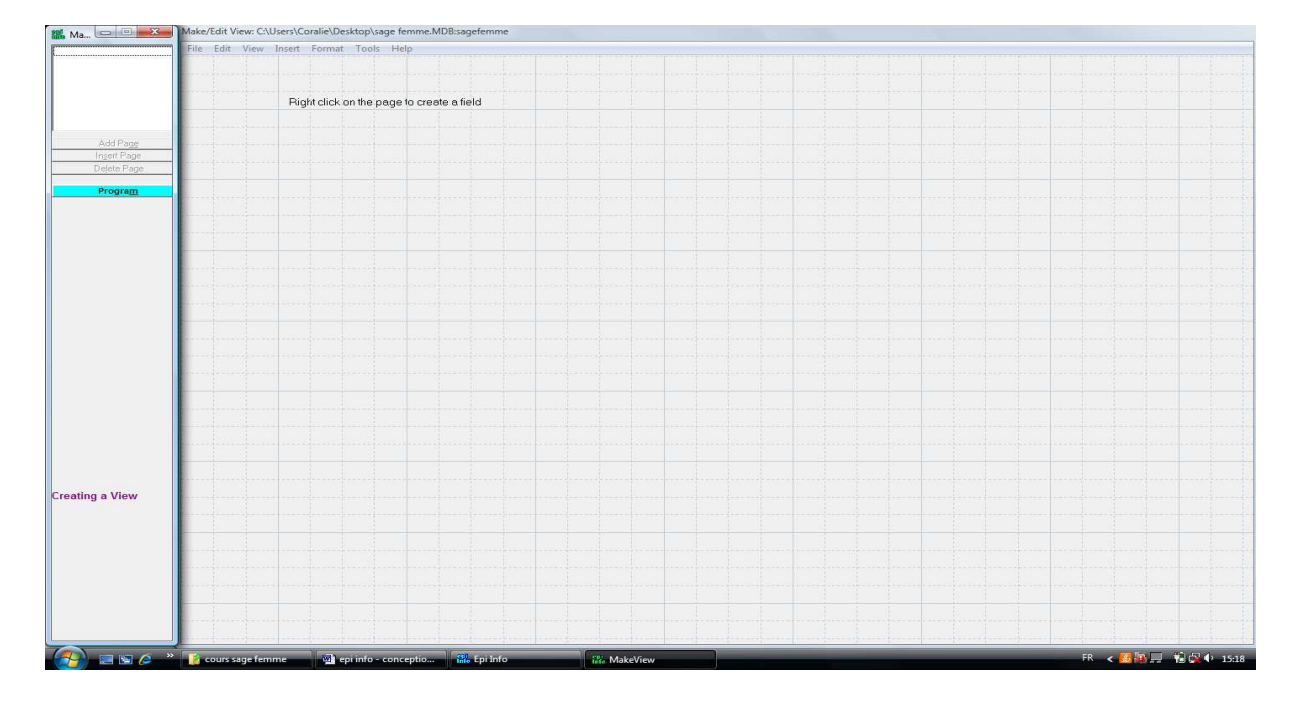

### Pour créer une variable :

Clic droit

| 🗱 Ma 📼 🖾 🗱 Field Definition          |                                                | 1                      |            |            |            |
|--------------------------------------|------------------------------------------------|------------------------|------------|------------|------------|
| 1 Page Question or Prompt            |                                                |                        |            |            |            |
|                                      | * Font for                                     | r                      |            |            |            |
|                                      | ÷ Promp                                        |                        |            |            |            |
|                                      |                                                |                        |            |            |            |
|                                      |                                                |                        |            |            |            |
| Add Page Type Text                   | Field Name<br>Double click in prompt to change |                        |            |            |            |
| Ingert Page                          |                                                |                        |            |            |            |
| Dejete Page Size                     |                                                |                        |            |            |            |
| Program Font                         | Grid Related View                              | 1                      |            |            |            |
|                                      |                                                |                        |            |            |            |
| Repeat Last                          | Code Tables                                    |                        |            |            |            |
| Required                             | Legal Values                                   |                        |            |            |            |
| Read Only                            | Codes                                          |                        |            |            |            |
| Soundex                              | Comment Legal                                  |                        |            |            |            |
| ☐ Retain image size                  |                                                |                        |            |            |            |
| OK Cancel                            | Help                                           |                        |            |            |            |
|                                      |                                                |                        |            |            |            |
|                                      |                                                |                        |            |            |            |
|                                      |                                                |                        |            |            |            |
|                                      |                                                |                        |            |            |            |
|                                      |                                                |                        |            |            |            |
|                                      |                                                |                        |            |            |            |
|                                      |                                                |                        |            |            |            |
|                                      |                                                |                        |            |            |            |
|                                      |                                                |                        |            |            |            |
| Creating a View                      |                                                |                        |            |            |            |
| ·····                                |                                                |                        |            |            |            |
|                                      |                                                |                        |            |            |            |
|                                      |                                                |                        |            |            |            |
|                                      |                                                |                        |            |            |            |
|                                      |                                                |                        |            |            |            |
|                                      |                                                |                        |            |            |            |
|                                      |                                                |                        |            |            |            |
|                                      |                                                |                        |            |            |            |
| 🔊 🗖 🖸 🧳 🦉 cours sage femme 🖉 equinfr | e - conceptio                                  | 24 MakeView 29 Field I | Definition | FR 🖌 🧖 🌆 🗔 | 🔆 🔂 🕩 1548 |

- **question or prompt** = ce qui apparait sur la fiche de saisie
- **field name** = nom de la variable (pour faire les statistiques) FAIRE UN NOM COURT ET SIMPLE PERMETTANT D'IDENTIFIER CE QUE CONTIENT LA VARIABLE (jamais mettre variable 1, variable 2 ...mettre age, sexe, ATCD...)
- **type** = type de variable
  - o text = variable qualitative
  - number = variable quantitative
  - $\circ$  date = date
  - o label / title = pour faire un titre dans la fiche de saisie
- **read only** = quand on fait une fonction pour un calcul automatique (exemple, l'age à partir de la date de l'enquête et de la date de naissance), on met la variable en read only pour ne pas pouvoir la modifier
- legal values = quand on veut créer un menu déroulant pour les variables qualitatives

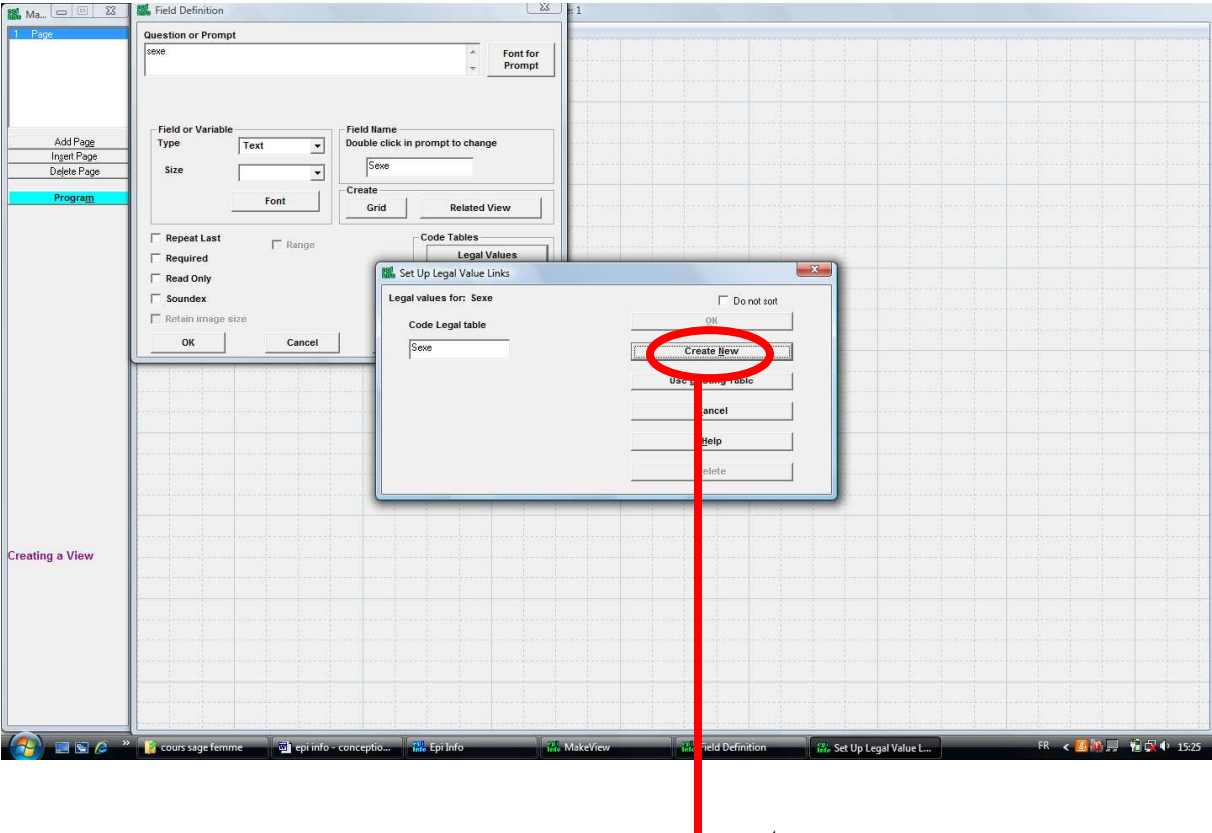

create new

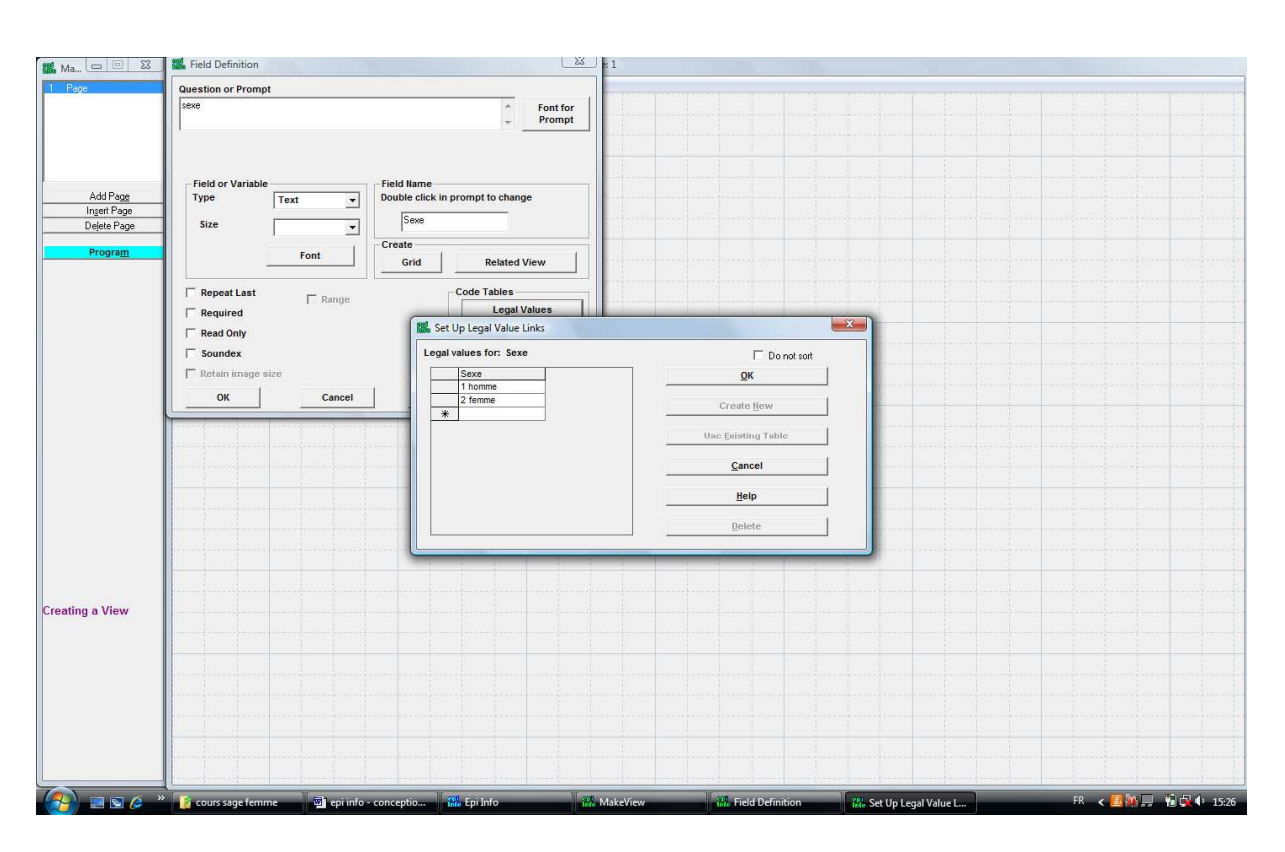

Crée le menu déroulant par exemple pour le sexe : 1 Homme et 2 Femme. Quand dans la variable sexe, on tape 1, met automatiquement 1 Homme et quand on tape 2, met automatiquement 2 Femme)

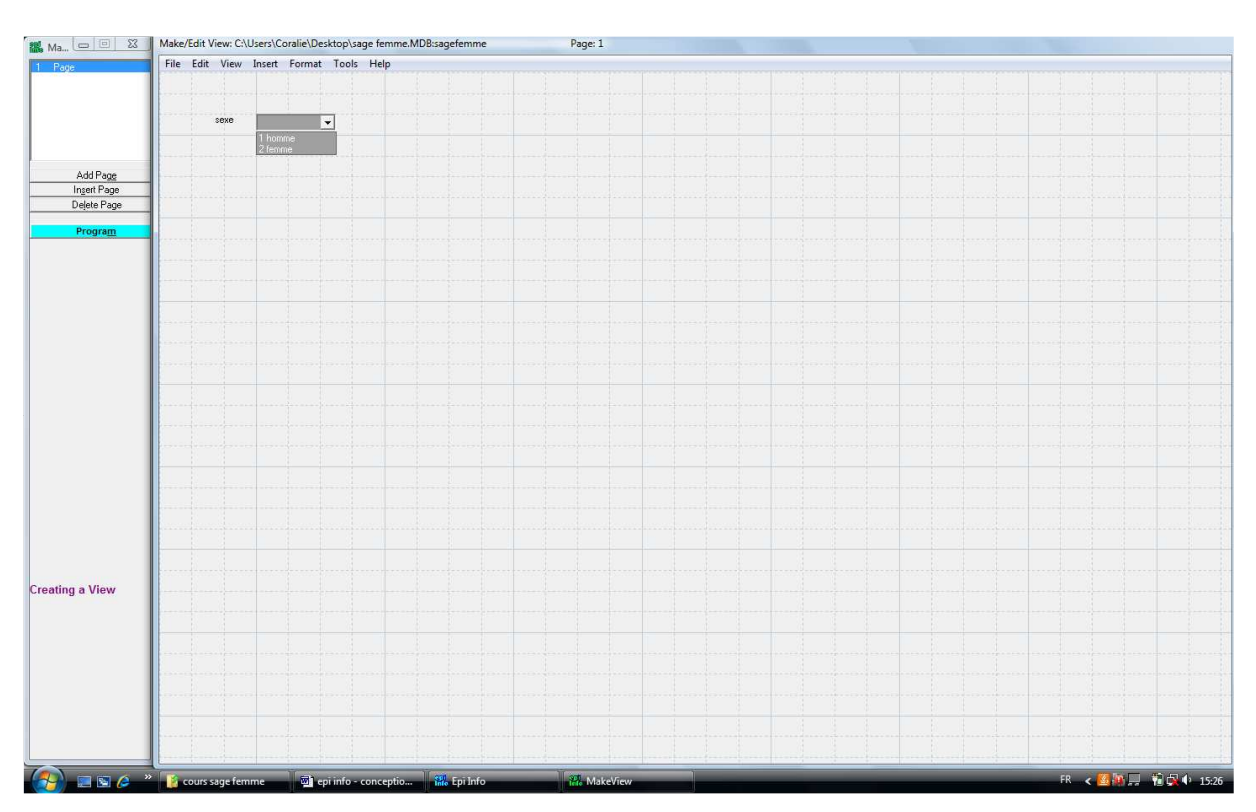

Calcul automatique : par exemple, calcul de l'age

- créer les 3 variables « date de naissance », « date de l'enquete » et « age » (en read only)
- cliquer sur program

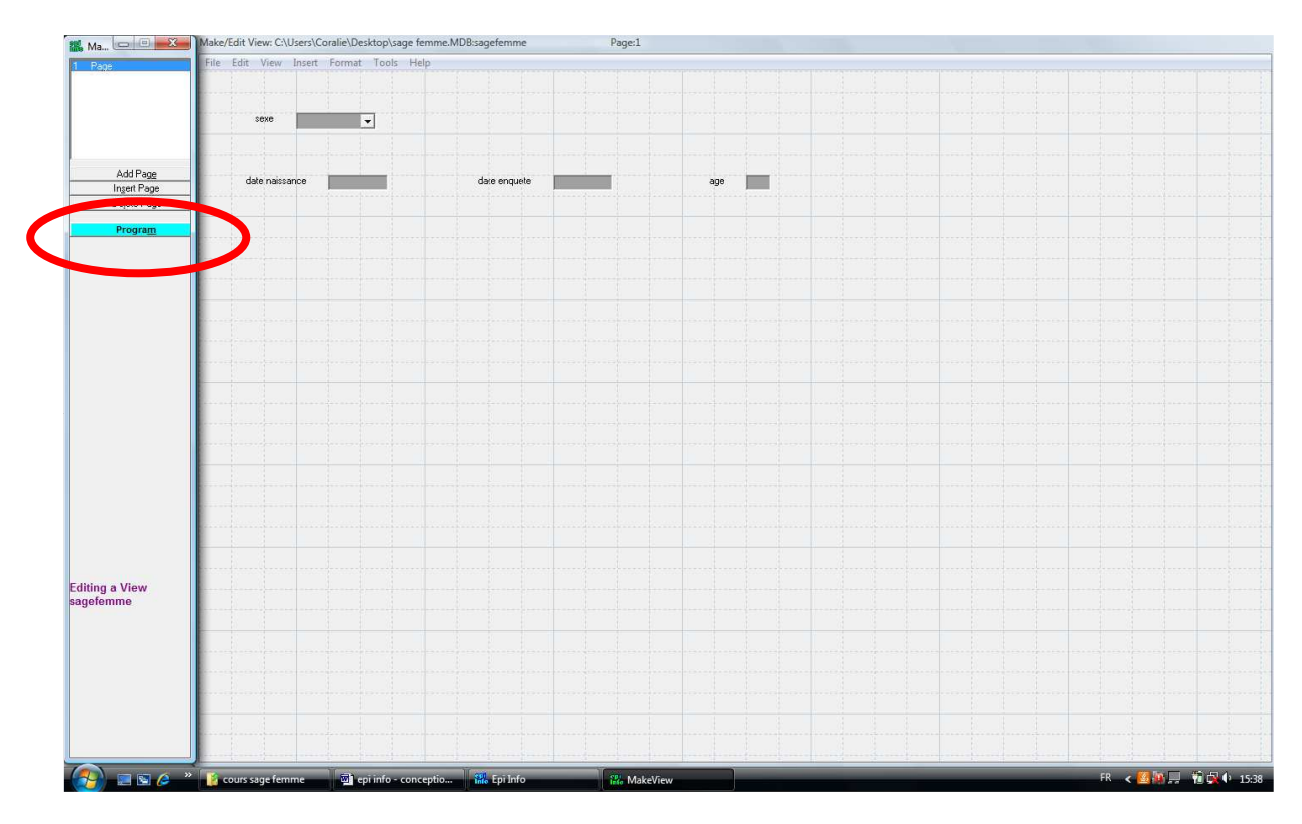

| 11 Ma X        | A Make/Edit View: Check Commands              |                                  |       |
|----------------|-----------------------------------------------|----------------------------------|-------|
| 1 Page         | Cher there action will occur                  |                                  |       |
|                | Before or After                               | OK Cancel                        |       |
|                |                                               |                                  |       |
|                |                                               |                                  |       |
|                |                                               |                                  |       |
| Add Page       |                                               |                                  |       |
| Ingert Page    |                                               |                                  |       |
| Dejete nage    |                                               |                                  |       |
| Program        | Program Editor - New Program                  |                                  |       |
|                | Edit View Fonts Help                          |                                  |       |
|                | New Open Save Print                           | Run Run This Command             |       |
|                |                                               |                                  | *     |
|                |                                               |                                  |       |
|                |                                               |                                  |       |
|                |                                               |                                  |       |
|                |                                               |                                  |       |
|                |                                               |                                  |       |
|                |                                               |                                  |       |
|                |                                               |                                  |       |
|                |                                               |                                  |       |
|                |                                               |                                  |       |
|                |                                               |                                  |       |
|                |                                               |                                  |       |
|                |                                               |                                  |       |
| Edition a Manu |                                               |                                  |       |
| sagefemme      |                                               |                                  |       |
|                |                                               |                                  |       |
|                |                                               |                                  |       |
|                |                                               |                                  |       |
|                |                                               |                                  |       |
|                |                                               |                                  |       |
|                |                                               |                                  | -     |
|                |                                               |                                  | •     |
| (A) =          | 👔 cours sage femme 👜 👜 epi info - conceptio 🎆 | 🖥 🕅 İnfo 🛛 💏 MakeView FR < 🌆 🎘 💭 | 15:38 |

choisir après quelle variable on souhaite faire le calcul

| Define                                                                                    |                                                                                                    |                  |
|-------------------------------------------------------------------------------------------|----------------------------------------------------------------------------------------------------|------------------|
| Assign                                                                                    | Choose field where action will occur                                                                                                    |                  |
|                                                                                           | * dateenquete 🔽 C Before G After OK Cancel                                                                                                    |                  |
| Goto<br>Clear                                                                             | User Interaction Fields Records Programs Variables                                                                                                    |                  |
| Autosearch<br>If                                                                          |                                                                                                    |                  |
| Quit<br>Execute                                                                           |                                                                                                    |                  |
| NewRecord<br>Dialog                                                                       | Drogram Editor - New Drogram                                                                                                    | No.              |
| Help                                                                                      | Edit View Fonts Help                                                                                                    |                  |
|                                                                                           | New Open Save Print Bun Run This Command                                                                                                    |                  |
|                                                                                           |                                                                                                    |                  |
|                                                                                           |                                                                                                    |                  |
|                                                                                           |                                                                                                    |                  |
|                                                                                           |                                                                                                    |                  |
|                                                                                           |                                                                                                    |                  |
|                                                                                           |                                                                                                    |                  |
|                                                                                           |                                                                                                    |                  |
|                                                                                           |                                                                                                    |                  |
|                                                                                           |                                                                                                    |                  |
|                                                                                           |                                                                                                    |                  |
|                                                                                           |                                                                                                    |                  |
|                                                                                           |                                                                                                    |                  |
|                                                                                           |                                                                                                    |                  |
|                                                                                           |                                                                                                    |                  |
|                                                                                           |                                                                                                    |                  |
|                                                                                           | <u> </u>                                                                                                    |                  |
| 🔗 z s 🛌                                                                                   | » 👔 cours sage femme 👜 epi info - conceptio 🗱 Epi Info 👯 MakeView                                                                                                    | FR < 🙆 🌆 💭 🔞 🕵 🕸 |
| assi2                                                                                     |                                                                                                    |                  |
| assig                                                                                     | 511                                                                                                    |                  |
| assig                                                                                     | Make/Edit View: Check Commands                                                                                                    |                  |
| ASSIGN                                                                                    |                                                                                                    | l                |
| ASSIGN<br>Assign Varia                                                                    | I Make/Edit View Check Commands  Iable Cancel                                                                                                    |                  |
| ASSIGN<br>ASSIGN<br>Assign Varia<br>Expression                                            | s I<br>Make/Edit View Check Commands<br>Table<br>Table<br>Table<br>Table<br>Table<br>Table<br>Table<br>Table<br>Table                                                                                                    |                  |
| ASSIGN<br>Assign Varia<br>Expression                                                      | suble Cancel Variables                                                                                                    |                  |
| ASSIGN<br>Assign Varki<br>Expressio<br>Available Varki                                    | suble<br>Cancel<br>Variables<br>Variables<br>Variables                                                                                                    |                  |
| ASSIG<br>Ma. C X X<br>Rock Assign Varia<br>Expression<br>Available Va                     | ariables                                                                                                    |                  |
| ASSIG<br>Ma., CO &<br>Assign Varia<br>eExpressio                                          | AND OR "Yee" "No" "Missing"                                                                                                    |                  |
| ASSIG<br>Ma CO X<br>Por ASSIGN<br>Assign Varia<br>- Expressio<br>- Available Va           | AND OR "Yes" "No" "Missing"                                                                                                    |                  |
| ASSIG<br>Ma. CO X<br>Assign Varia<br>+ Expressio<br>(<br>Available Va                     | Arrables                                                                                                    |                  |
| ASSIG<br>Ma. CO X<br>Assign Varia<br>+ Expressio<br>(<br>Available Variantic<br>(         | Solutions                                                                                                    |                  |
| ASSIG<br>Ma. C. X.<br>Por ASSIGN<br>Assign Varia<br>- Expressio<br>- 4<br>Available Varia | Solutions                                                                                                    |                  |
| ASSIGN<br>Assign Varia<br>+ Egpressio                                                     | Solutions OK<br>Euclions OK<br>Clear Help Cancel<br>Interview Check Commands<br>Cancel<br>Variables<br>Cancel<br>Variables<br>is Command                                                                                                    |                  |
| ASSIG<br>Ma. C X<br>Assign Varia<br>Expressio                                             | Landbles<br>Eunctions OK<br>Clear Help Cancel<br>tis Command                                                                                                    |                  |
| ASSIG<br>Assign Vari<br>Expressio                                                         | And D OR "Yes" "No" "Missing"                                                                                                    |                  |
| ASSIG<br>Ma. C. Z.<br>Assign Vari<br>Eggressio                                            | And D OR "Yes" "No" "Missing"                                                                                                    |                  |
| ASSIG<br>By Assign Vari-<br>Expressio<br>Available Vari-                                  | Solutions                                                                                                    |                  |
| ASSIG<br>By Assign Vari-<br>Eggressio<br>Available Vari-<br>Eggressio                     | Subject Vew: Check Commands<br>Table<br>on<br>(anables<br>+ + + / / = < > & " ( )<br>AND OR "Yes" "No" "Minsing"<br>Eunctions<br>Clear Help<br>Cancel<br>Variables<br>is Command                                                                                                    |                  |
| ASSIG<br>B)<br>Assign Vari-<br>Eggressio<br>Available Vari-<br>Eggressio                  | All<br>Meke/Edit Vew: Check Commands<br>Table<br>on<br>(anables<br>+ - ' / = < > & " ( )<br>AND OR "Yes" "No" "Missing<br>Eunctions<br>Clear Help<br>Cancel<br>Soft<br>Soft |                  |
| diting a View<br>aggefemme                                                                | All                                                                                                    |                  |
| ASSIGN<br>Assign Vari-<br>Egoressic<br>Available Va                                       | Subscription View: Check Commands                                                                                                    |                  |
| ASSIGN<br>Assign Vari-<br>Expression<br>Available Vari-<br>Editing a View<br>sagefomme    | Subsection view Check Commands                                                                                                    |                  |
| ASSIGN<br>Assign Vari-<br>Egyressio                                                       | Subject Set View: Check Commands                                                                                                    |                  |
| ASSIGN<br>Assign Vari<br>Egyressio                                                        | All                                                                                                    |                  |
| ASSIGN<br>Assign Vari<br>Editing a View<br>iagefemme                                      | Subject View: Check Commands                                                                                                    |                  |

assign variable = age expression = age = YEARS(datenaissance,dateenquete) Remarque : on peut aussi calculer un nombre de jours entre 2 dates (par exemple, une durée d'hospitalisation) avec la fonction DAYS à la place de YEARS.

### Saut de variables

Quand des variables sont non applicables (par exemple, date des dernières règles, nombre de grossesse... chez un homme), on peut les passer.

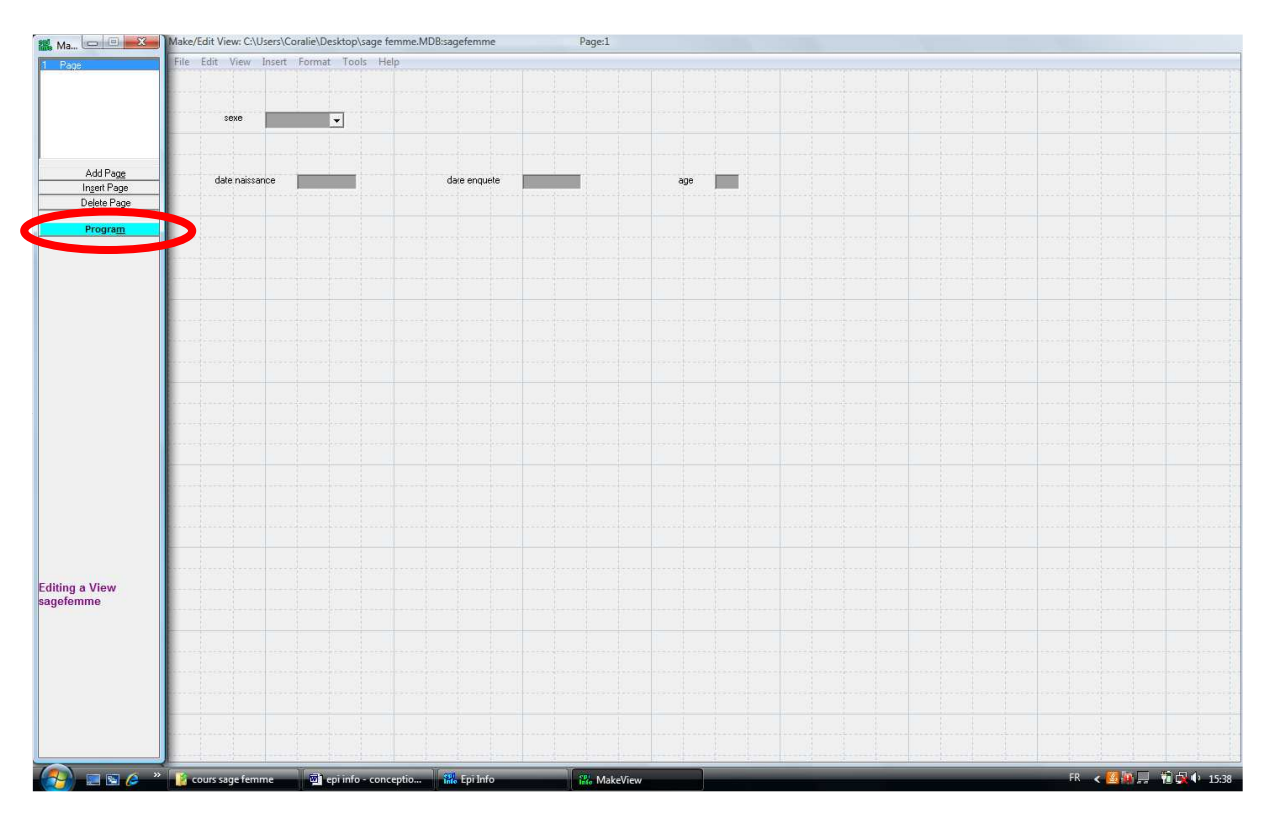

• Cliquer sur program

| 🔣 Ma 🖂 🗐 🐰              | K Make/Edit View: Check Commands                 |                                          |
|-------------------------|--------------------------------------------------|------------------------------------------|
| 1 Page                  | Choose field                                     |                                          |
|                         | Before © After                                   | OK Cancel                                |
|                         |                                                  |                                          |
|                         |                                                  |                                          |
| 1.110                   |                                                  |                                          |
| Add Page<br>Ingert Page |                                                  |                                          |
| Delete Page             |                                                  |                                          |
| Program                 | Program Editor - New Program                     |                                          |
|                         | Edit View Fonts Help                             |                                          |
|                         | New Open Save Print Bu                           | Run This Command                         |
|                         |                                                  | ۸.<br>۱                                  |
|                         |                                                  |                                          |
|                         |                                                  |                                          |
|                         |                                                  |                                          |
|                         |                                                  |                                          |
|                         |                                                  |                                          |
|                         |                                                  |                                          |
|                         |                                                  |                                          |
|                         |                                                  |                                          |
|                         |                                                  |                                          |
|                         |                                                  |                                          |
|                         |                                                  |                                          |
| Editing a View          |                                                  |                                          |
| sagefemme               |                                                  |                                          |
|                         |                                                  |                                          |
|                         |                                                  |                                          |
|                         |                                                  |                                          |
|                         |                                                  |                                          |
|                         |                                                  |                                          |
|                         | 4                                                |                                          |
|                         |                                                  |                                          |
| 🥶 🖬 🧭                   | 😰 cours sage femme 🔤 eprinto - conceptio 👬 Eprin | The MakeView FK K MakeView FK K MakeView |

choisir la variable après laquelle on souhaite faire éventuellement un saut

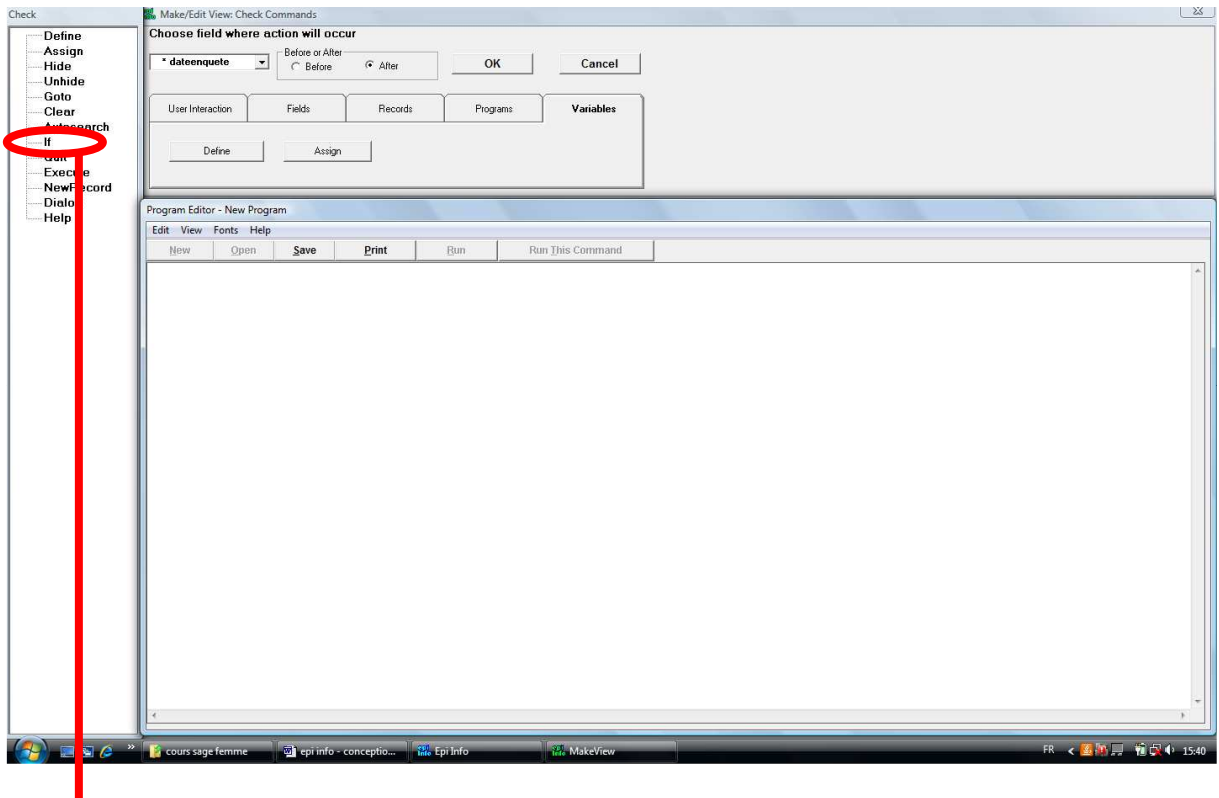

if

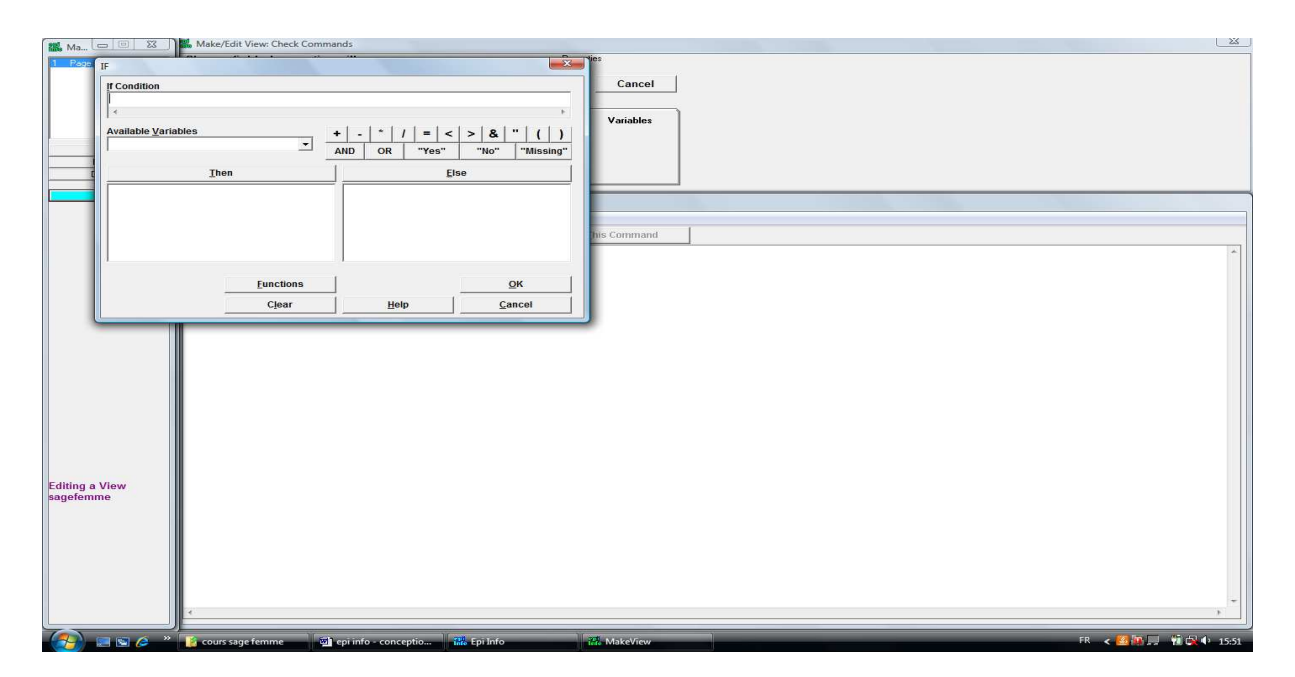

if condition = condition pour faire le saut (ici : sexe = « 1 Homme ») then = ce qu'on fait si la condition est remplie (ici : GOTO datenaissance)

=> l'ordre de remplissage des variables est sexe, nombre de grossesse, date de naissance, date de l'enquête. Avec cette fonction, s'il s'agit d'un homme, la variable nombre de grossesse ne sera pas à compléter.

# Généralités

- Le plus simple est de faire un masque de saisie aussi proche possible de la grille papier (simplicité de saisie)
- En cliquant gauche sur une variable, on peut la déplacer
- Pour ajouter une page si l'ensemble des variables ne tiennent pas sur une seule page => « add page » :

| inte ivin      | File Falls Manual Income | France, Taula Hala              |             |                                                                                                    |  |                   |
|----------------|--------------------------|---------------------------------|-------------|----------------------------------------------------------------------------------------------------|--|-------------------|
| 1 Page         | the cur view Insert      | Pormat Tools Help               |             |                                                                                                    |  |                   |
|                |                          |                                 |             |                                                                                                    |  |                   |
|                |                          |                                 |             |                                                                                                    |  |                   |
|                | 20x0                     | nombre de grossesse             |             |                                                                                                    |  |                   |
|                |                          |                                 |             |                                                                                                    |  |                   |
|                | date naissance           | dare enquete                    | age         |                                                                                                    |  |                   |
| Add Page       |                          |                                 |             |                                                                                                    |  |                   |
| Delete Page    | dateentree               | datesoitie                      | dureehoppit |                                                                                                    |  |                   |
|                |                          |                                 |             |                                                                                                    |  |                   |
| Program        |                          |                                 |             |                                                                                                    |  |                   |
|                |                          |                                 |             |                                                                                                    |  |                   |
|                |                          |                                 |             |                                                                                                    |  |                   |
|                |                          |                                 |             |                                                                                                    |  |                   |
|                |                          |                                 |             |                                                                                                    |  |                   |
|                |                          |                                 |             |                                                                                                    |  |                   |
|                |                          |                                 |             |                                                                                                    |  |                   |
|                |                          |                                 |             |                                                                                                    |  |                   |
|                |                          |                                 |             |                                                                                                    |  |                   |
|                |                          |                                 |             |                                                                                                    |  |                   |
|                |                          |                                 |             |                                                                                                    |  |                   |
|                |                          |                                 |             |                                                                                                    |  |                   |
|                |                          |                                 |             |                                                                                                    |  |                   |
|                |                          |                                 |             |                                                                                                    |  |                   |
|                |                          |                                 |             |                                                                                                    |  |                   |
|                |                          |                                 |             |                                                                                                    |  |                   |
|                | ·····                    |                                 |             |                                                                                                    |  |                   |
|                |                          |                                 |             |                                                                                                    |  |                   |
|                |                          |                                 |             |                                                                                                    |  |                   |
| Editing a Monu |                          |                                 |             |                                                                                                    |  |                   |
| sagefemme      |                          |                                 |             |                                                                                                    |  |                   |
|                |                          |                                 |             |                                                                                                    |  |                   |
|                |                          |                                 |             |                                                                                                    |  |                   |
|                |                          |                                 |             |                                                                                                    |  |                   |
|                |                          |                                 |             |                                                                                                    |  |                   |
|                |                          |                                 |             |                                                                                                    |  |                   |
|                |                          |                                 |             |                                                                                                    |  |                   |
|                |                          |                                 |             |                                                                                                    |  |                   |
|                |                          |                                 |             |                                                                                                    |  |                   |
|                |                          |                                 |             | line of the second second second second second second second second second second second second second second s |  |                   |
|                | Cours sage femme         | M epi info - conceptio Bei Info | MakeView    |                                                                                                    |  | FR < Kill - 16:00 |

• L'ordre de saisie est de gauche à droite, ligne par ligne. Cet ordre peut être modifié :

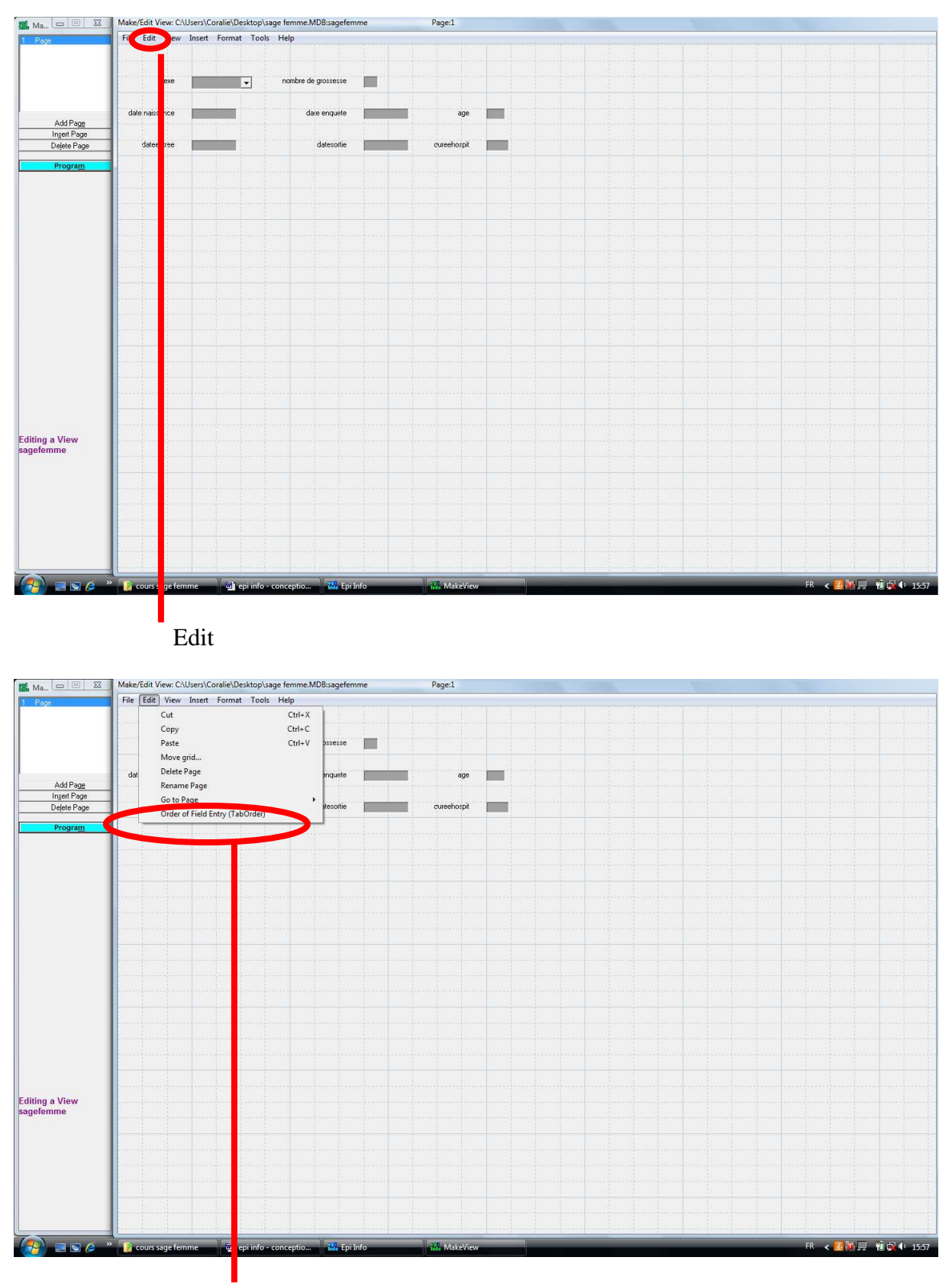

order of field entry (taborder)

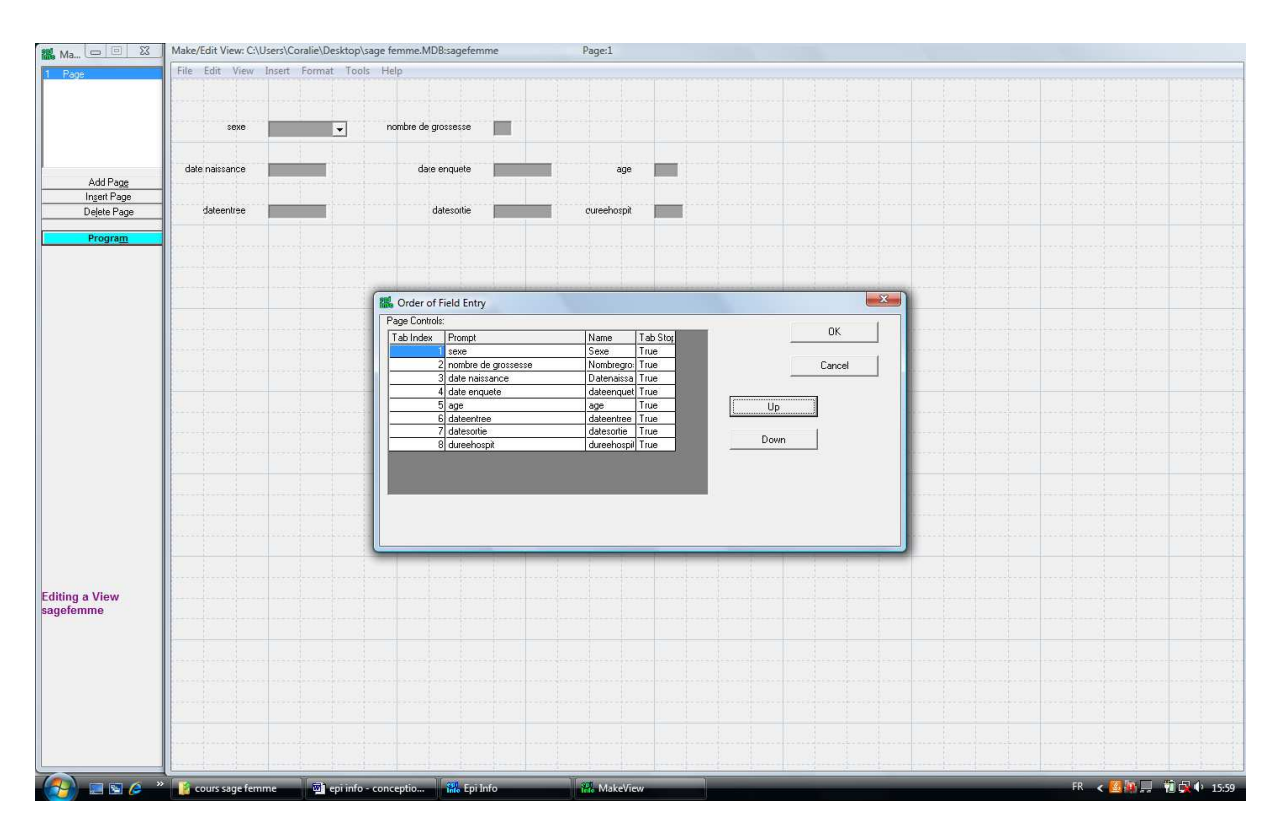

Quand la variable est sélectionnée, « up » permet de la faire remonter dans la liste de saisie et « down » de la faire descendre.

- Toujours tester un masque de saisie avec 5 à 10 patients (véritables ou fictifs) pour vérifier :
  - o La simplicité du recueil
  - o L'ordre de remplissage des variables
  - o Les calculs automatiques

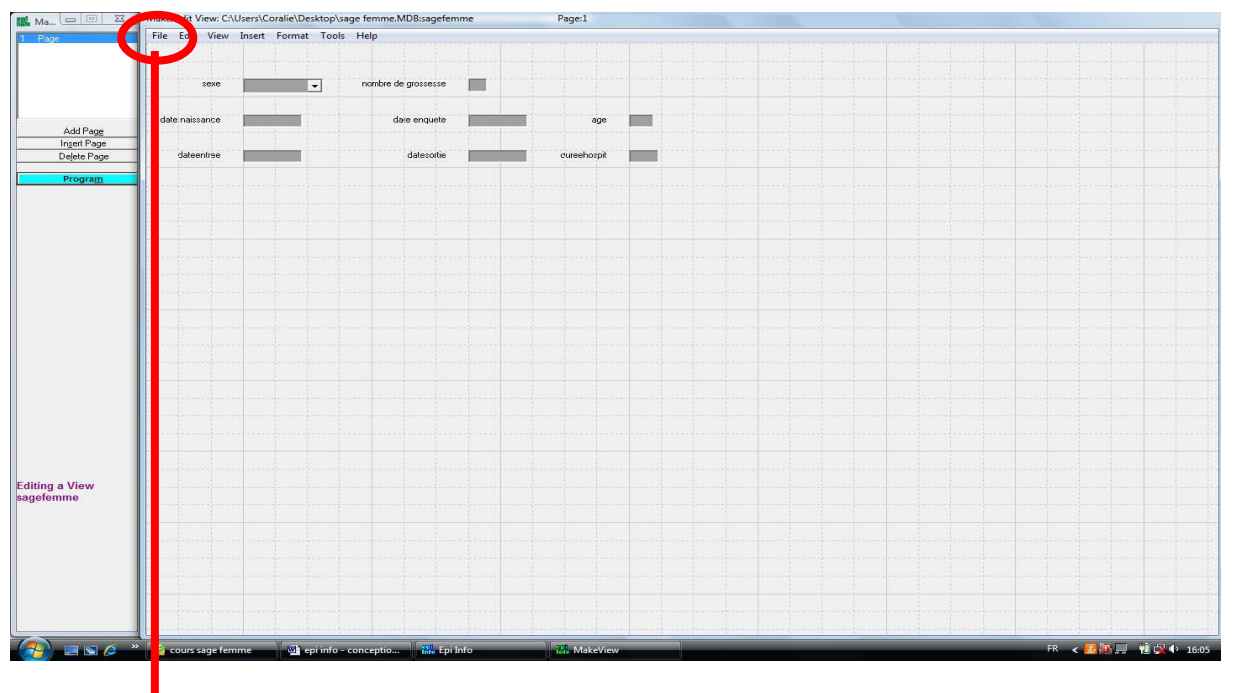

file

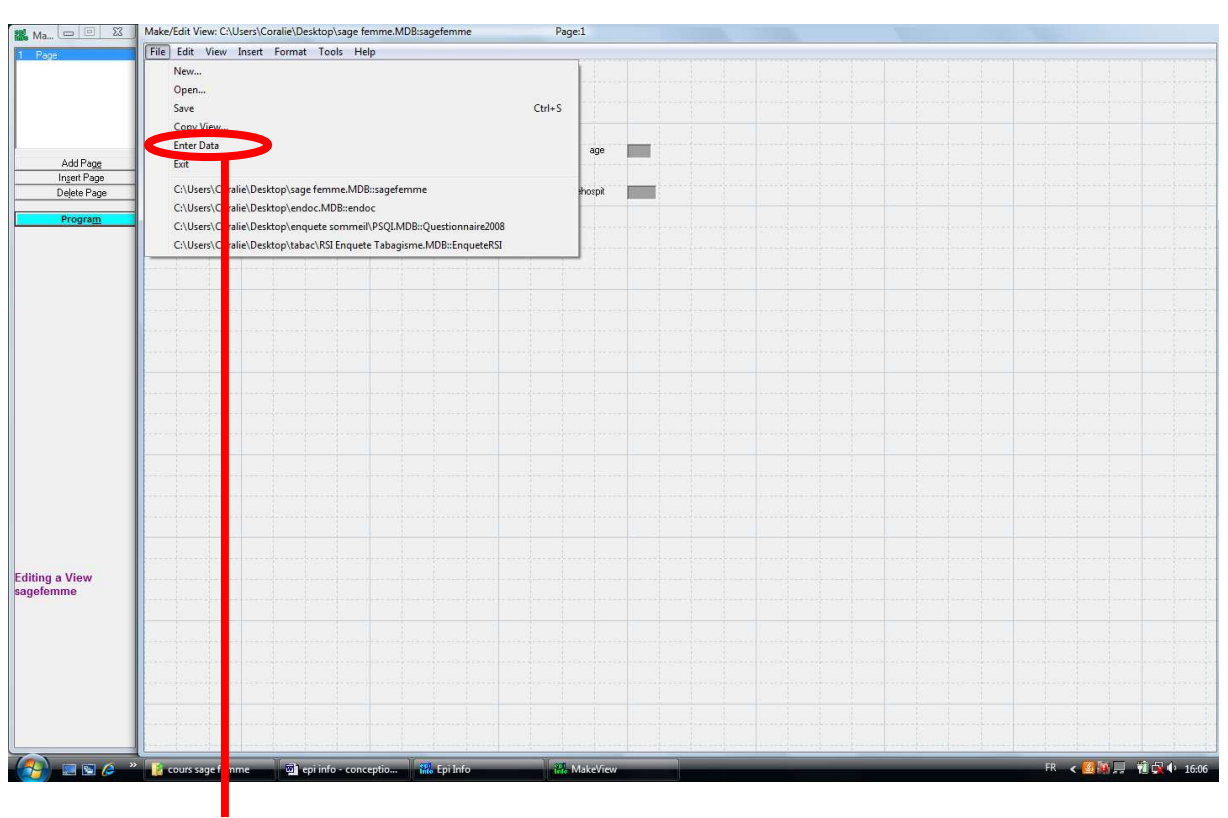

Enter data

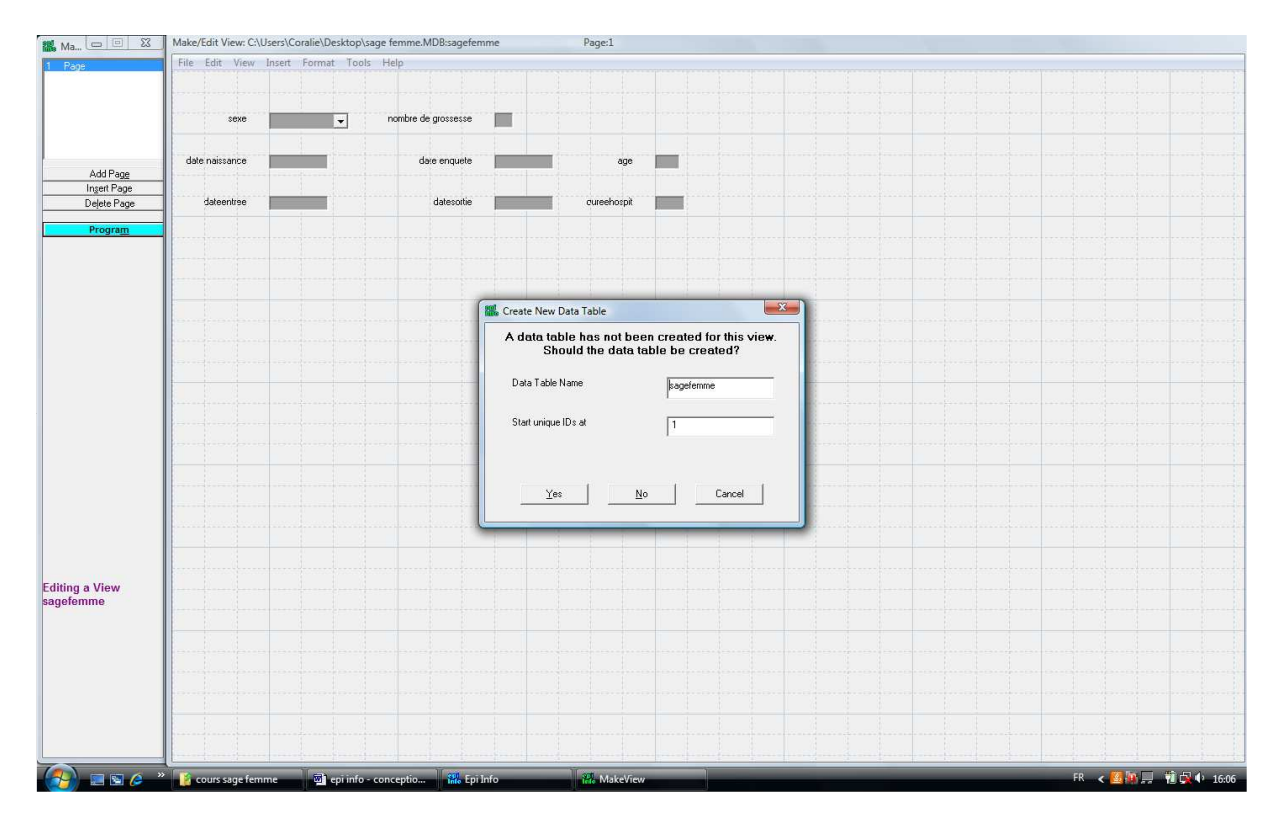

⇒ yes

| 🏭 Enter 🛄 🖄  | File Edit Opti | ons Help        |                     |      |             |  |      |    |                     |
|--------------|----------------|-----------------|---------------------|------|-------------|--|------|----|---------------------|
| 1 Page       |                |                 |                     |      |             |  |      |    |                     |
|              | sexe           |                 | nombre de grossesse |      |             |  |      |    |                     |
|              |                |                 |                     |      |             |  |      |    |                     |
|              | date naissance | ••              | date enquete        | ••   | age         |  |      |    |                     |
|              | dateentree     | ••              | datesortie          | ••   | dureehospit |  |      |    |                     |
| Save data    |                |                 |                     |      |             |  |      |    |                     |
| Eind         | -              |                 |                     |      |             |  |      |    |                     |
|              |                |                 |                     |      |             |  |      |    |                     |
| New          |                |                 |                     |      |             |  |      |    |                     |
|              |                |                 |                     |      |             |  |      |    |                     |
|              |                |                 |                     |      |             |  |      |    |                     |
|              |                |                 |                     |      |             |  |      |    |                     |
|              |                |                 |                     |      |             |  |      |    |                     |
|              |                |                 |                     |      |             |  |      |    |                     |
|              |                |                 |                     |      |             |  |      |    |                     |
|              |                |                 |                     |      |             |  |      |    |                     |
|              |                |                 |                     |      |             |  |      |    |                     |
|              |                |                 |                     |      |             |  |      |    |                     |
|              |                |                 |                     |      |             |  |      |    |                     |
|              |                |                 |                     |      |             |  |      |    |                     |
|              |                |                 |                     |      |             |  |      |    |                     |
|              |                |                 |                     |      |             |  |      |    |                     |
| Record       |                |                 |                     |      |             |  |      |    |                     |
| 1 New Record | Lagakiskins    |                 |                     |      |             |  |      |    |                     |
| << < > >>    | Legaivalues    | 0               |                     |      |             |  | <br> |    |                     |
|              | cours sage fe  | emme 🔟 epi info | - conceptio 🔣 Epi   | Info | 🚻 Enter     |  |      | FR | - < 🙆 🌆 🔜 🔞 🛱 🕂 16: |
|              |                |                 |                     |      |             |  |      |    |                     |

numéro de fiche

- ⇒ saisie quelques fiches (réelles ou fictives)
- ⇒ si modifications à apporter ou fiches fictives, il faut supprimer la base de données créée :
  - o file : exit
  - o retourne dans make view
  - o file : open
  - o sélectionne la base de données et la view
  - dans tools : delete data table => base de données supprimée (pas le masque de saisie, juste les données entrées dans celle-ci !)

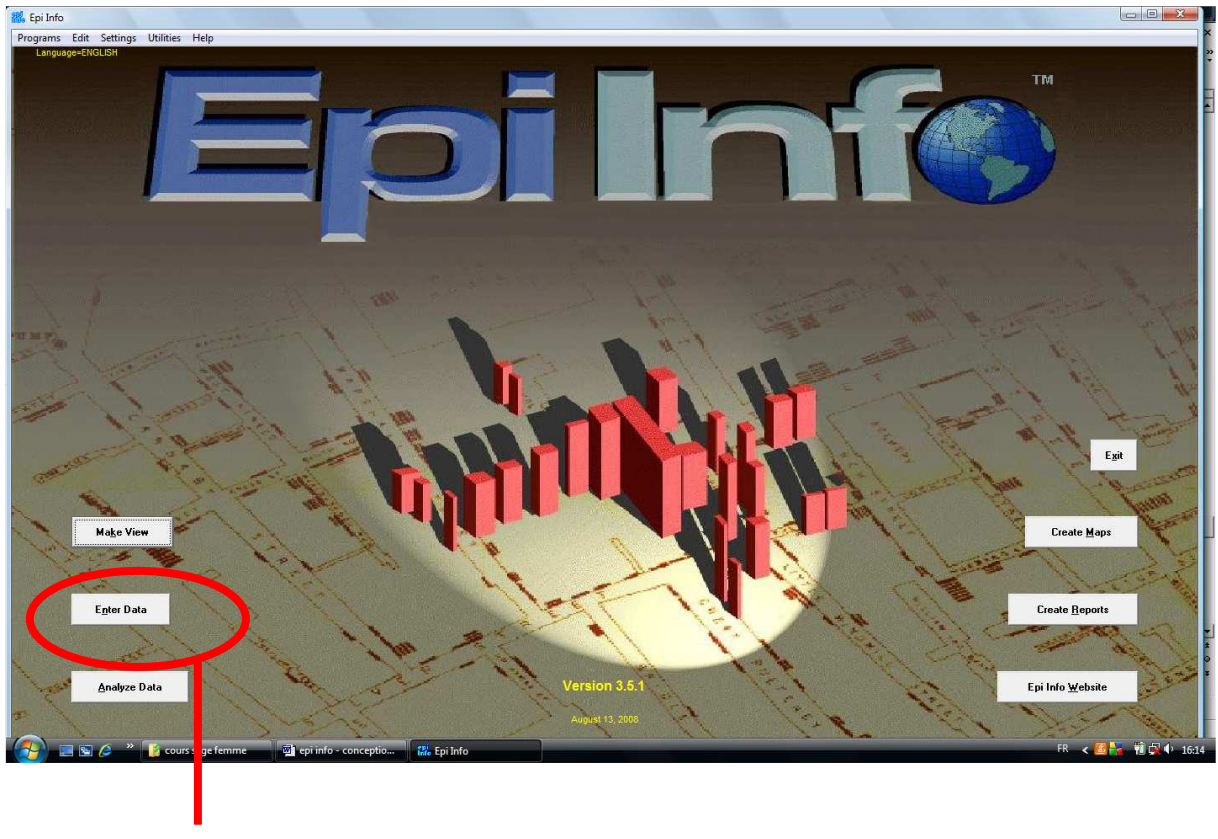

# Pour la saisie des données

Enter data

- ⇒ file : open
- $\Rightarrow$  choix de la base de données et de la view
- ➡ commence à la fiche 1 (inutile de créer une variable numéro de fiche, la numérotation est automatique)
- ⇒ quand on a renseigné la dernière variable, passe automatiquement à la fiche suivante
- ⇒ on peut revenir en arrière ou avancer dans les numéro de fiches (on peut donc modifier la saisie d'une fiche)

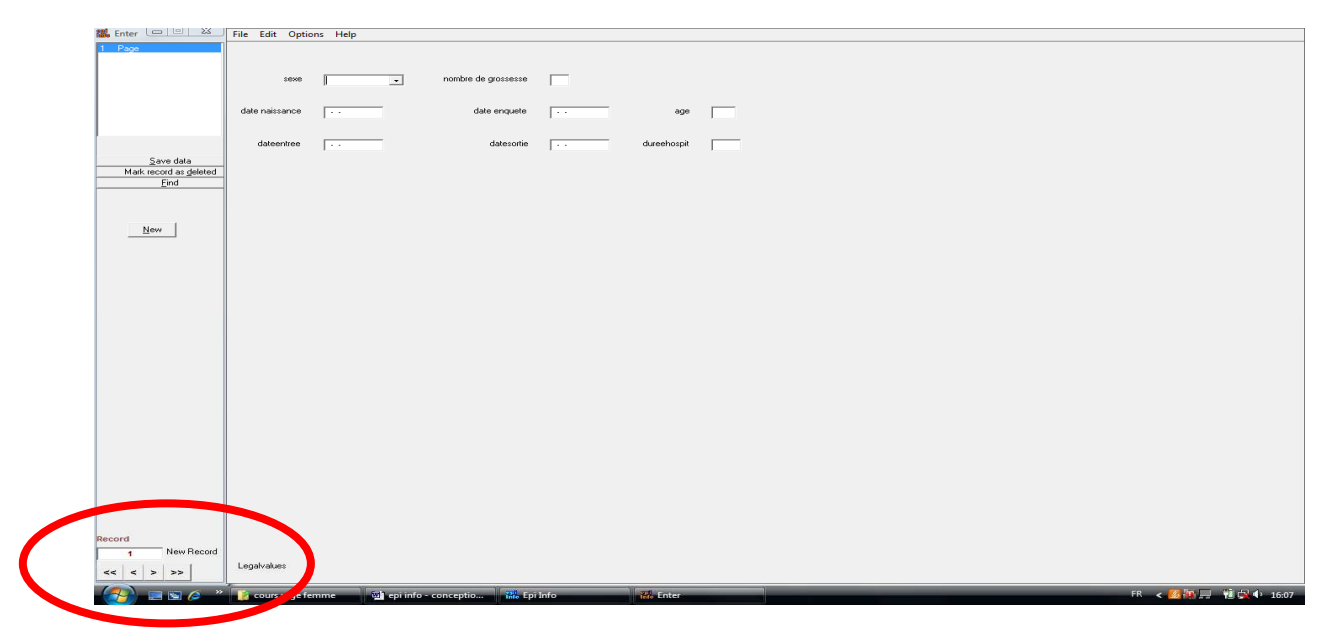

⇒ si on se rend compte qu'on a oublié de créer une variable dans la view, on peut la créer même si la saisie à déjà commencer : il faut retourner dans « make view », ouvrir la base de données et la view et créer la variable. Celle-ci sera vide pour toutes les fiches saisies antérieurement mais peut être complétée en revenant sur la fiche.